#### UNITED STATES DEPARTMENT OF AGRICULTURE

Farm Service Agency Washington, DC 20250

Acreage and Compliance Determinations 2-CP (Revision 16)

Amendment 26

Approved by: Acting Deputy Administrator, Farm Programs

2 Seep

#### **Amendment Transmittal**

#### **A** Reasons for Amendment

Subparagraph 27 A has been amended to provide additional instructions for accepting NAIP imagery to verify perennial forage.

Subparagraph 37 O has been amended to provide instructions for loading **all** CCC-576's into the NAP software.

Part 4 Section 4 has been added to provide automation instructions and procedures for the Geospatial Review Application (GRA). Following are specific updates.

Paragraph 547 has been added to provide an overview of GRA.

Paragraph 548 has been added to provide users with information regarding the My GARTs home page.

Paragraph 549 has been added to provide instructions on using the state, county, farm number search functionality.

Paragraph 550 has been added to provide instructions on using the producer search functionality.

Paragraph 551 has been added to provide instructions on using the transmission ID search functionality.

Paragraph 552 has been added to provide users with instructions on reviewing search results.

Paragraph 553 has been added to provide users with instructions on selecting planting boundaries for processing.

# **Amendment Transmittal (Continued)**

#### A Reasons for Amendment (Continued)

Paragraph 554 has been added to provide users with instructions on reviewing planting boundary potential tract and field matches.

Paragraph 555 has been added to provide users with instructions on verifying GART crop reporting data and reviewing and updating matched acreage.

Paragraph 556 has been added to provide users with instructions on printing GRA maps and submitting accepted data to the CARS ACRSI Work List and inclusion on the FSA-578.

| Page Control Chart |                           |               |  |  |  |  |  |
|--------------------|---------------------------|---------------|--|--|--|--|--|
| ТС                 | Text                      | Exhibit       |  |  |  |  |  |
| 3,4                | 2-17, 2-18                | 1, pages 3, 4 |  |  |  |  |  |
| 4.5, 4.6 (add)     | 2-55, 2-56                | 3, pages 1, 2 |  |  |  |  |  |
|                    | 4-77 through 4-120        |               |  |  |  |  |  |
|                    | 4-121 through 4-148 (add) |               |  |  |  |  |  |
|                    | 4-149 (add)               |               |  |  |  |  |  |

# Page No.

# Part 3 CARS

#### Section 1 General Information

| 100    | Overview                                     | 3-1   |
|--------|----------------------------------------------|-------|
| 101    | Accessing CARS and Other FSA Applications    | 3-2   |
| 102    | State, County, and Program Year Selection    | 3-3   |
| 103    | Farm Selection                               | 3-5   |
| 103.5  | CARS Data and Farm Records Changes           | 3-7   |
| 104    | Farm Information                             | 3-8.7 |
| 105    | Rollover Errors                              | 3-11  |
| 106    | Tract Selection                              | 3-14  |
| 107    | Producer Shares                              | 3-15  |
| 108    | Total Reported Cropland                      | 3-16  |
| 109    | Accessing and Generating Receipt for Service | 3-17  |
| 110-16 | 60 (Reserved)                                |       |

# Section 2 Recording FSA-578 Data

| 161    | Predominant Crops and Crop Characteristic Defaults | 3-41   |
|--------|----------------------------------------------------|--------|
| 162    | Loading Crop and Acreage Information               | 3-46   |
| 162.5  | Loading More Than One Intended Use for a Crop      | 3-58.9 |
| 163    | (WithdrawnAmend. 25)                               |        |
| 164    | Determined Acreage                                 | 3-59   |
| 165-21 | 15 (Reserved)                                      |        |

# Section 3 Certifying FSA-578 Data

| 216    | Certify by Farm or by Producer                        | 3-97  |
|--------|-------------------------------------------------------|-------|
| 217    | Continuous Certification for Approved Perennial Crops | 3-102 |
| 218    | (WithdrawnAmend. 12)                                  |       |
| 219-26 | 69 (Reserved)                                         |       |

# Section 4 Reviewing, Revising, Deleting, Printing FSA-578 Data

| 270    | Crop Review                                                                 | 3-141 |
|--------|-----------------------------------------------------------------------------|-------|
| 271    | Farm Summary Review                                                         | 3-143 |
| 272    | Tract Summary Review                                                        | 3-147 |
| 273    | Revising Tracts                                                             | 3-151 |
| 274    | Revising Crop/Commodity and Share Information for the Field                 | 3-152 |
| 275    | Bulk Revise for Updating Crop Information Across Multiple Tracts and Fields |       |
|        | for the Farm                                                                | 3-156 |
| 276    | Deleting FSA-578 Data                                                       | 3-160 |
| 277    | Printing FSA-578                                                            | 3-167 |
| 278    | FSA-578 Farm History                                                        | 3-172 |
| 279-33 | 8 (Reserved)                                                                |       |

# Page No.

# Part 3 CARS (Continued)

#### Section 5 Status Reports, Maps, and Supporting ACRSI

| 339    | Status Reports                   | 3-211 |
|--------|----------------------------------|-------|
| 340    | Accessing Farm Map Print Options | 3-220 |
| 341    | Supporting ACRSI in CARS         | 3-225 |
| 342-39 | 02 (Reserved)                    |       |

#### Part 4 ACRSI

# Section 1 Responsibilities, Guidelines, and Reporting Requirements

| 393 Overview         |              | 4-1 |
|----------------------|--------------|-----|
| 394 ACRSI Approved C | Crops        | 4-4 |
| 395 (WithdrawnAmen   | ud. 5)       |     |
| 396 ACRSI Common D   | ata Elements | 4-6 |
| 397 ACRSI CARS Upd   | ates for RMA | 4-8 |
| 398-458 (Reserved)   |              |     |

# Section 2 Processing ACRSI Work List

| CARS ACRSI Work List              | 4-31                                                                                                    |
|-----------------------------------|----------------------------------------------------------------------------------------------------|
| Reviewing CARS ACRSI Work List    | 4-33                                                                                                    |
| Reviewing ACRSI Staging Data      | 4-35                                                                                                    |
| ACRSI Work List Error Messages    | 4-36                                                                                                    |
| ACRSI Duplicate Comparison Screen | 4-38                                                                                                    |
| ACRSI Data Import Screen          | 4-41                                                                                                    |
| ACRSI Farm Bulk Delete Screen     | 4-37                                                                                                    |
| ACRSI Field Bulk Delete Screen    | 4-38                                                                                                    |
| 15 (Reserved)                     |                                                                                                    |
|                                   | CARS ACRSI Work List<br>Reviewing CARS ACRSI Work List<br>Reviewing ACRSI Staging Data<br>ACRSI Work List Error Messages<br>ACRSI Duplicate Comparison Screen<br>ACRSI Data Import Screen<br>ACRSI Farm Bulk Delete Screen<br>ACRSI Field Bulk Delete Screen<br>5 (Reserved) |

# Section 3 Using ACRSI Inquiry Service

| 516 ACRSI Inquiry Service                              | 4-55 |
|--------------------------------------------------------|------|
| 517, 518 (WithdrawnAmend. 5)                           |      |
| 519 ACRSI Inquiry Search – Transmission                | 4-58 |
| 520 ACRSI Inquiry Search – Farm                        | 4-59 |
| 521 ACRSI Inquiry Search – Summary                     | 4-60 |
| 522 ACRSI Inquiry Search – Worklist Reports            | 4-62 |
| 523 ACRSI Inquiry Transmission and Farm Search Results | 4-66 |
| 524 ACRSI Inquiry Summary Search Results               | 4-69 |
| 525 ACRSI Inquiry Worklist Reports Search Results      | 4-70 |
| 526 ACRSI Inquiry Search Results Print or Export       | 4-74 |
| 527 ACRSI Status Messages                              | 4-76 |
| 528-546 (Reserved)                                     |      |

# Page No.

# Part 4 ACRSI (Continnued)

# Section 4 GRA

| 547    | Overview                             | 4-121 |
|--------|--------------------------------------|-------|
| 548    | My GARTs Search Screen               | 4-123 |
| 549    | GRA State/County Farm Search         | 4-124 |
| 550    | GRA Producer Search                  | 4-125 |
| 551    | GRA Transmission ID Search           | 4-126 |
| 552    | GRA Search Results                   | 4-127 |
| 553    | GRA Select Planting Boundary Process | 4-129 |
| 554    | GRA Field Match                      | 4-132 |
| 555    | GRA Acreage Update Process           | 4-134 |
| 556    | GRA Summary and Submission Process   | 4-148 |
| 557-57 | 71 (Reserved)                        |       |

•

#### 27 Late-Filed Report of Acreage

# **Par. 27**

# A Processing Late-Filed FSA-578

COC will process a late-filed FSA-578 and record determinations in the COC minutes when all of the following apply:

- the late-filed acreage report for a crop year is filed and accompanied by the required late-filed fee by the subsequent year's ARD
  - **Note:** Any FSA-578 submitted by the subsequent year's ARD for the crops being reported that satisfies all other requirements of this subparagraph can be processed as a late-filed FSA-578 for the applicable year.
    - **Example:** 2019 corn has an ARD of July 15, 2019. If the corn is not reported by July 15, 2019, then it can be late-filed for 2019 as long as it is filed by the subsequent year's ARD of July 15, 2020.

If it is reported on or after July 16, 2020, it can only be processed as a late-filed 2020 acreage report.

Federal regulations do not permit FSA to process the report filed on or after July 16, 2020, as a late-filed acreage report for 2019. It can only be viewed as a 2020 late-filed acreage report. If that is not acceptable to the filer, return the late-filed acreage reporting fee and delete the reported acres, if applicable.

- the producer filing the late-filed report pays the cost of a farm visit and the costs of verification and determination of crop acreage and the determined acreage is loaded into CARS and certified.
  - **Note:** If payment of these costs is not remitted, do not process or take any action on the late-filed FSA-578.
  - Exception: Long-term perennial crops may be verified and determined for the current \*--year by current or previous year NAIP imagery. If using the previous year's NAIP imagery, a comparison to the previous year's acreage reports, if available, or further verification of NAIP imagery in the prior 2 to 4 years is required.--\*
- physical existence of the late-filed crop or crop residue for the crop year being reported currently exists, to support the determination of acreage

**Notes:** A late-filed FSA-578 **cannot** be accepted or revised after the field visit has been completed.

Prevented planted acreage cannot be accepted as late-filed because there is no physical existence of the crop.

2-CP (Rev. 16) Amend. 26

# 27 Late-Filed Report of Acreage (Continued)

#### A Processing Late-Filed FSA-578 (Continued)

- the crop's use can be verified
- the crop's acreage for the specific crop year can still be determined by FSA.
- **Example 1:** A producer files FSA-578 for Field 1 on the farm by the reporting deadline. After the reporting date but by the subsequent year's ARD, the producer late-files FSA-578 for Field 2. This is considered a late-filed FSA-578.
- **Example 2:** A producer reports corn as the initial crop on Field 1 of the farm by ARD. The producer then late-files FSA-578 reporting wheat in Field 1 as the initial crop. This is a late-filed FSA-578 resulting in a modification of an existing status code.
- **Example 3:** A producer timely reports corn as the initial crop on Field 1 of a farm. The producer requests to revise the crop from corn to soybeans on Field 1 at a later date. This is considered a revision according to subparagraph 28.
- **Note:** Acreage reports submitted after the subsequent year's ARD will not be processed and will not be used for program purposes.

#### **B** Accepting CIMS Data for Late-Filed FSA-578

RMA data will be used to satisfy the requirement for FSA-578 if the crop information for insured crops was reported timely to RMA.

The insured crop reported to RMA must match the crop and crop type reported to FSA.

**Notes:** RMA data must be CIMS data and not crop insurance agent records. Crop insurance data in CIMS is considered reported timely to RMA which means timely filed to FSA. FSA data in CIMS is not acceptable, it must be RMA data in CIMS.

The acreage reported to RMA and FSA may differ for legitimate reasons, such as double crop, subsequent crop, and prevented planting provisions.

The following are examples of when CIMS data can be used to satisfy the requirement for acreage report as timely filed:

- **Example 1:** Producer timely reports 100 acres of corn and 100 acres of soybeans to RMA and files an acreage report with FSA after the ARD reporting showing 100 acres of corn/YEL/GR and 100 acres of soybeans/COM/GR. FSA will accept the producer's acreage report as timely filed based on CIMS data.
- **Example 2:** Producer timely reports 200 acres of corn to RMA and files an acreage report with FSA after the ARD reporting showing 100 acres of corn/YEL/GR and 100 acres of soybeans/COM/GR. Since the soybean acreage report is not supported by CIMS data, late-filed provisions will apply to the soybeans. FSA will accept corn as timely filed based on CIMS data.

# **37** Prevented Planted Acreage Credit (Continued)

# M Approving Prevented Planted Acreage Claim

COC must make a determination of eligibility on each request for prevented planting acreage credit filed by a producer. COC may request the producer show there was intent to plant the acreage by providing documentation of field preparation, seed purchase, and other information that shows the acreage could have been planted and harvested under normal conditions. If COC is not satisfied with the supporting documentation provided, then the request will be denied.

If the County Office is notified that a case involving prevented planting is under review by other USDA agencies, such as OIG or RMA, or crop insurance companies, COC will not make a determination on the request for prevented planting until the claim has been resolved by the other agency or crop insurance companies.

COC will, before approving prevented planting, be satisfied that:

- the prevented planting acreage was reported according to subparagraph F or G
- the producer intended to plant the crop acreage for harvest
- other producers in the area were similarly affected

**Note:** Failure to plant the crop when other producers in the area were planting the crop should result in the disapproval of the prevented planting claim.

- the reason the crop acreage could not be planted was because of natural disaster and not a management decision
- for a crop type with a single planting in a crop year, the eligible cause of loss occurred:
  - after the final planting date for the same crop type in the previous crop year
  - before the final planting date for the same crop in the crop year the request for prevented planting credit is filed
- for a crop type with multiple plantings in a single crop year, the eligible cause of loss occurred:
  - after the final planting date of the final planting period for the same crop type in the previous crop year
  - before the final planting date of the same crop type for the planting period the request for prevented planting credit is filed

# **37** Prevented Planted Acreage Credit (Continued)

#### M Approving Prevented Planted Acreage Claim (Continued)

- generate a letter to the producer or producers filing CCC-576, Part B according to instruction in 1-NAP.
  - **Notes:** Approved prevented planted acreage must be limited to the number of acres physically able for planting.

To ensure accuracy of the acreage being reported, land that is destroyed in a current crop year to the extent that the acreage cannot be restored, or the acreage will no longer be tillable may need to be reclassified and unavailable for subsequent crop year acreage credit.

#### N Disapproving Prevented Planted Acreage Claim

Issue 1 single decision letter addressed or copied to all producers with an interest in the specific acreage or crop when COC:

- disapproves entire acreage claimed on CCC-576, Part B
- approves less than the entire acreage claimed on CCC-576, Part B.

Notification letter must include the determination along with a detailed explanation supporting the determination and a right of appeal or reconsideration to COC according to 1-APP.

#### **O** Recording Prevented Planted Acreage

Producers with claimed prevented planting acreage must report acreage on FSA-578. COC must make a determination of eligibility on each CCC-576, Part B request for prevented planting credit.

\*--All CCC-576's (NAP and non-NAP covered crops) will be entered into the NAP software according to 3-NAP.--\*

See paragraph 82 for recording prevented planted acreage claimed on CCC-576.

# 527 ACRSI Inquiry Status Messages (Continued)

# **B** ACRSI Inquiry Status Messages Screen (Continued)

The following is an example of FSA ACRSI Pilot Service – Worklist messages.

| Processing | FSA ACRSI Pilot<br>Service - Imported to<br>CARS | Acreage Report not<br>completely imported.<br>Please review errors on<br>ACRSI Work List. | <u>10339</u> | La Salle | IL | <u>919</u> | Data Upload | Feb 02, 2016 13:42:58 |
|------------|--------------------------------------------------|-------------------------------------------------------------------------------------------|--------------|----------|----|------------|-------------|-----------------------|
| Processing | FSA ACRSI Pilot<br>Service - Imported to<br>CARS | All fields in the Acreage<br>Report were duplicates and<br>will not be processed.         | <u>10371</u> | La Salle | IL | <u>919</u> | AIP Service | Feb 05, 2016 13:28:18 |

The message "Messaging Error" indicates a technical issue was encountered, therefore, the transmission failed. There is no action required by the County Office to correct information. If this error is received, the system will automatically try to retransmit the file. If error is not resolved within 2 days, the user should create a Remedy Ticket.

#### C County Office Action

If the user is unable to determine the cause of the transmission file failure based on the message provided and the Status is "Failure", the user should create a Remedy Ticket. Select ACRSI as the application having the issue and include either the transmission number or the State/County/Farm along with the status of the transmission, the step of the process, and any applicable error messaging received in the inquiry search results. Also include any information provided by the producer when reporting a transmission failure.

When the message states "Please review errors on ACRSI Work List", the user should access the farm by the CARS ACRSI Work List according to subparagraph 459 to review and edit the acreage reporting data submitted by the AIP channel to resolve any outstanding data issues and import the corrected data to CARS.

# 528-546 (Reserved)

•

# 547 Overview

#### A Background

GRA is part of ACRSI created to reduce producer burden in the acreage reporting process. This new capability eliminates the need for producers to report the same information multiple times and supports efficient geospatial data sharing within USDA for more accurate data collection.

ACRSI common acreage reporting data collected by participating AIP's and representing agents is created in two file formats.

- The first format, **CART** files contain FSA farm, tract, and fields to tabularly document the planting location, in addition to the reported common crop data. RMA, through the ACRSI Clearing House, shares CART data with FSA. County Offices use the CARS ACRSI Work List to process the data and add to the FSA-578.
- The second format, **GART** files are designed for AIP's and third-party providers and do **not** contain FSA farm, tract, and fields. The GART files contain planting boundary geometries to document the planting location with the reported common crop data. RMA, through the ACRSI Clearing House, will begin sharing GART data with FSA in crop year 2023. The CARS geospatial map is not integrated with ACRSI; therefore, to facilitate processing of these GART files, FSA has created GRA.

GRA allows County Office users to review planting boundaries submitted as part of a GART file to determine the associated farm, tract, and field so the reported common crop data can be included on FSA-578. GRA completes a spatial analysis of the GART files to determine which farm(s) have CLU's that intersect with the planting boundary geometries.--\*

#### \*--547 Overview (Continued)

# A Background (Continued)

GRA provides the ability to:

- search for potential farm matches
- select the farm to be matched
- validate the match between the planting boundary and the selected farm, tract, and field(s)
- assign planting boundary acres to matched fields
- review basic reported common crop data, and update shareholders, if necessary.

In addition, GRA provides the ability to print a map of the matched planting boundary and submit the common reported crop data to the ACRSI Work List in CARS to be added to FSA-578.

# **B** Accessing GRA Home Page

To access the GRA Home Page, go to FSA's Applications Intranet web site and CLICK to select "Geospatial Review Application (GRA)". GRA can also be accessed directly from: <u>https://intranet-apps.fsa.usda.gov/usda\_scc\_gateway/acrsi-gra/search/mygarts.--\*</u>

# \*--548 My GARTs Search Screen

# A Overview

State and County Offices now have access to GRA. The Home Page defaults to display My GARTs.

# **B** Example of GRA Search Screen

The following is an example of the GRA Search Screen.

| tion  Control States Department of  GRA   Geospatial    Control States Patient of  My GARTs Search  Search Results  (Only one Ferm may be selected at a time)                  | of Agriculture<br>Review Application                                                                                                    | Gwen Uecker (Log out)                                                                                                    |                                                                                                    | Farm Production and                                                                                                    | Conservation<br>Strine (Log out)                                                                                                    |
|----------------------------------------------------------------------------------------------------|----------------------------------------------------------------------------------------------------|----------------------------------------------------------------------------------------------------|----------------------------------------------------------------------------------------------------|----------------------------------------------------------------------------------------------------|----------------------------------------------------------------------------------------------------|
| Contract States Department of GRA Geospatial Factors Backbarghen Paders Backbarghen Paders Barenberge My GARTs Search Search Results (Only one Fern may be selected at a time) | of Agriculture<br>Review Application                                                                                                    |                                                                                                    |                                                                                                    | Farm Production and                                                                                                    | Conservation<br>Strine (Log out)                                                                                                    |
| 14:027 Start/Curry/Start, Produer: Terrentision 0<br>My GARTs Search<br>Search Results<br>(Only one Farm may be selected at a time)                                            |                                                                                                    |                                                                                                    |                                                                                                    |                                                                                                    |                                                                                                    |
|                                                                                                    |                                                                                                    |                                                                                                    |                                                                                                    |                                                                                                    |                                                                                                    |
| State ~ County ~                                                                                                    | Potential Farm 🔺                                                                                                    | Transmission (D -                                                                                                    | Received Date -                                                                                                    | Satur -                                                                                                    |                                                                                                    |
| lines Namen                                                                                                    | 485                                                                                                    | 1040623                                                                                                    | 04/06/2323                                                                                                    | Nex                                                                                                    | 0                                                                                                    |
| tilros Nanes                                                                                                    | 05                                                                                                    | 1194923                                                                                                    | 64(96)2323                                                                                                    | New                                                                                                    | 0                                                                                                    |
| llicos Nanen                                                                                                    | 5473                                                                                                    | 1154823                                                                                                    | 64;96;2323                                                                                                    | New                                                                                                    |                                                                                                    |
| illeos Doren                                                                                                    | 5935                                                                                                    | 31040423                                                                                                    | 04(96)2023                                                                                                    | New                                                                                                    | 0                                                                                                    |
| Illeus Nanen                                                                                                    | 696                                                                                                    | 1194923                                                                                                    | 04/06/2023                                                                                                    | Submitted                                                                                                    |                                                                                                    |
| iliros Danes                                                                                                    | 6045                                                                                                    | 11040623                                                                                                    | 04;06/2223                                                                                                    | Instrud                                                                                                    | 0                                                                                                    |
| tiros Daren                                                                                                    | 6253                                                                                                    | 11540623                                                                                                    | 64/06/2023                                                                                                    | 200                                                                                                    |                                                                                                    |
| tebasa ketti                                                                                                    | 1939                                                                                                    | 30343434                                                                                                    | 64(96)2323                                                                                                    | Submitted                                                                                                    | 0                                                                                                    |
| Netrosia Keth                                                                                                    | 2912                                                                                                    | 2034365                                                                                                    | 94(98)2323                                                                                                    | New                                                                                                    | 0                                                                                                    |
| tebasia Keth                                                                                                    | 3703                                                                                                    | 2034065                                                                                                    | 94962323                                                                                                    | 760                                                                                                    | 0                                                                                                    |
| Program Information<br>About Geospatial Review Applic                                                                                                    | Agency Guidelin<br>ation Handbooks<br>Notices                                                                                                    | es Resources<br>Inside FSA<br>Policies and Lini                                                                                                    | ks                                                                                                    | FSA Website<br>USDA Website                                                                                                    |                                                                                                    |
|                                                                                                    | Ran - Courty -<br>Inna Development<br>Inna Development<br>Inna Developme | Base     Desity -     Mediations -       Base     Base     405       Base     Base     503       Base     Base     605       Base     Base     605       Base     Base     603       Base     Base     603       Base     Base     804       Base     Base     804       Base     Base     Base       Base     Base     Base       Base     Base     Base       Base     Base     Base       Base     Base     Base | Rate     Outy -     Mundia/Law A     Mundia/Law A       Bres     Revin     405     15072       Bres     Revin     675     150623       Bres     Revin     575     150623       Bres     Revin     575     150623       Bres     Revin     685     150623       Bres     Revin     686     150623       Bres     Revin     686     150623       Bres     Revin     687     150623       Bres     Revin     687     150623       Bres     Revin     131     150623       Bres     Revin     312     150623       Bres     Revin     312     150623       Bres     Revin     312     150623       Bres     Res     150623     150623       Bres     Resources     Inside FSA       Rebort Geospatial Review Application     Notices     Policies and Lin       Software Transmittals     Software Transmittals     Policies and Lin | Base     Owing -     Mendel/Date -       Bres     Revin     455     23023     665232       Bres     Revin     673     23023     665233       Bres     Revin     573     23023     665233       Bres     Revin     573     23023     665233       Bres     Revin     573     23023     665233       Bres     Revin     583     23023     665233       Bres     Revin     684     23023     665233       Bres     Revin     684     23023     665233       Bres     Revin     898     23023     665233       Bres     Revin     183     23023     665233       Bres     Revin     23023     65523     65523       Bres     Revin     23023     65523     65523       Bres     Resources     1reside FSA     1reside FSA       Notices     Notices     Policies and Links     Policies and Links | Ban     Outry -     NeutoTran     NeutoTran |

# D Action

The State and county will be automatically set by default based on the user's role and OIP codes. The My GARTs search results will display all GART files associated with the logged in user's role. The message "No GARTs found" will be displayed if there were no GART files submitted for the State and county associated with the logged in user.

If no GART files are displayed or the expected files are not displayed, user's will have the capability to search for files by clicking 1 of the following search option hyperlinks:

- State/County/Farm
- Producer
- Transmission ID.

# 549 GRA State/County Farm Search

# A State/County Farm Search

The user can search by specific State/county/farm number combination to determine if there are any potential matches with GART files submitted by an AIP or authorized third-party.

#### **B** Example of GRA State/County Farm Search Screen

The following is an example of the GRA State/County/Farm Search Screen.

| United States Department of Agriculture |                       |                     |            |             | Farm Production and Conservation |
|-----------------------------------------|-----------------------|---------------------|------------|-------------|----------------------------------|
| <b>GRA</b>   Geospatial Re              | eview Applicat        | tion                |            |             | Bret Strine (Log out)            |
| My GARTs State/County/Farm F            | Producer Transmission | n ID                |            |             |                                  |
| State                                   | (Required)            | County              | (Required) | Farm Number | (Optional)                       |
| - Select a State -                      | ~                     | - Select a County - | ~          |             |                                  |
| Reset                                   |                       |                     |            |             |                                  |

# C Action

Select the desired State from the drop-down and then select the desired county from the subsequent drop-down. The blue search button is activated once a State county combination is selected. Farm number is optional, however, depending upon the number of GART files associated with a County Office, the results list could take some time to return. It is recommended a farm number be entered. Click "Search" to see the search results for the selection. Click "Reset" to clear the selections.--\*

#### \*--550 GRA Producer Search

#### A Producer Search

If the user is working with a specific producer that has acreage reporting data submitted by AIP or third-party using a GART file, they can use the Producer Search Screen's SCIMS Customer Search functionality to locate the producer.

#### **B** Example of GRA Producer Search Screen

The following is an example of the GRA Producer Search Screen.

| United States Department of Agriculture             | Farm Production and Conservation |
|-----------------------------------------------------|----------------------------------|
| GRA   Geospatial Review Application                 | Bret Strine (Log out)            |
| My GARTs State/County/Farm Producer Transmission ID |                                  |
| Producer Search                                     |                                  |
| Search by Producer Name:                            |                                  |

# C Action

Click the "Search by Producer" button to be taken to the SCIMS Customer Search Screen. Enter the desired producer information and CLICK "Search." From the SCIM Customer Search Results Screen, click the name hyperlink for the applicable producer to see the search results for the selected producer. The search results will include all GART files the selected producer is associated with and all farms that intersect with the GART files. Returned farms will be limited to those that have the GART shareholder as an operator, owner, or other producer.--\*

#### \*--551 GRA Transmission ID Search

#### A Transmission ID Search

If the user is working with a specific producer that has acreage reporting data submitted by AIP or third-party using a GART file, they can use the transmission ID search to locate the potential farm matches associated with the planting boundaries. Follow instructions in paragraph 516 for finding ACRSI transmission ID using the ACRSI Inquiry reports.

#### **B** Example of GRA Producer Search Screen

The following is an example of the GRA Transmission ID Search Screen.

| Usion United States Department of Agriculture       | Farm Production and Conservation |
|-----------------------------------------------------|----------------------------------|
| <b>GRA</b>   Geospatial Review Application          | Bret Strine (Log out)            |
| My GARTs State/County/Farm Producer Transmission ID |                                  |
| Transmission ID (Required)                          |                                  |
| Reset Search                                        |                                  |

#### C Action

Enter the ACRSI transmission ID and CLICK "Search" to see the search results for the selection. Click "Reset" to clear the selections.--\*

#### \*--552 GRA Search Results

#### A Search Results Table

The system will generate a list of potential farm matches for GART files submitted to FSA through the ACRSI Clearing House based on the user's search criteria. The search results are displayed below the search functions. Search results contain the potential match State, county, farm number, transmission ID, received date, and current GART status.

A backend system generated spatial query is run to determine which farms, tracts, and fields intersect with the planting boundaries in the GART file. Multiple farms may intersect with one or more of the planting boundaries contained within the GART file. A farm is considered a potential match if any CLU within the farm meets the following criteria for overlapping the planting boundary.

| IF the CLU is                  | THEN consider a potential match if there is      |  |  |
|--------------------------------|--------------------------------------------------|--|--|
| under 50.00 acres              | a 10 percent planting boundary overlap with CLU. |  |  |
| between 50.00 and 160.00 acres | an overlap of at least 5.00 acres.               |  |  |
| over 160.00 acres              | an overlap of at least 10.00 acres.              |  |  |

Some farms may not actually be a match but will be displayed in the search results because of limitations in the spatial query. GART Status is the review status for the farm and GART planting boundaries. The following statuses may be applicable:

- New new GART file submitted to FSA and no action taken
- **Matched** 1 or more planting boundaries within the GART file have been matched to an FSA farm, tract, and field
- Submitted 1 or more planting boundaries within the GART file has been matched to an FSA farm, tract, and field and the reported crop information has been submitted to the CARS ACRSI Work List. Partially submitted files will appear as submitted.--\*

#### \*--552 GRA Search Results (Continued)

#### **B** Example of GRA Search Results Screen

| The following | is an | example | of the | GRA | Search | Results S | Screen. |
|---------------|-------|---------|--------|-----|--------|-----------|---------|
|               |       |         |        |     |        |           |         |

| State 🔨  | County $\land$ | Potential Farm 🔺 | Transmission ID 🔿 | Received Date 🔿 | Status <  |  |
|----------|----------------|------------------|-------------------|-----------------|-----------|--|
| Illinois | Warren         | 1354             | 11040623          | 04/06/2023      | New       |  |
| Illinois | Warren         | 5935             | 11040623          | 04/06/2023      | New       |  |
| Illinois | Warren         | 6045             | 11040623          | 04/06/2023      | Submitted |  |
| Illinois | Warren         | 6046             | 11040623          | 04/06/2023      | Matched   |  |
| Illinois | Warren         | 6059             | 11040623          | 04/06/2023      | New       |  |
| Nebraska | Keith          | 1939             | 10040614          | 04/06/2023      | Submitted |  |
| Nebraska | Keith          | 2932             | 1004065           | 04/06/2023      | New       |  |
| Nebraska | Keith          | 3703             | 1004065           | 04/06/2023      | New       |  |

# C Action

From the search results, the user will select the potential farm to be matched by checking the box to the right. Only 1 farm can be selected at a time. Once the potential farm is selected, the Transmission(s) Selected bar will be displayed. CLICK the "Submit" button to move to the Select screen. CLICK "Clear" to clear farm selection.

If the farm has 1 or more fields already certified in CARS, a message stating, "Farm has already been certified." will be displayed in the upper right corner of the screen and the user cannot process the GART file. The certified farm will be removed from the search results.--\*

# \*--553 GRA Select Planting Boundary Process

#### A Select Screen

The Select Screen displays a geospatial view of all planting boundaries included within the GART file that are intersected by the selected farm. Planting boundaries are shaded light blue. In addition to the planting boundaries, the national CLU layer, the national wetlands point layer, and the NAIP imagery are displayed. The user should view the GART file details for the applicable planting boundary to verify the information with the producer.

#### **B** Example of the GRA Select Screen

The following is an example of the GRA Select Screen and map view legend.

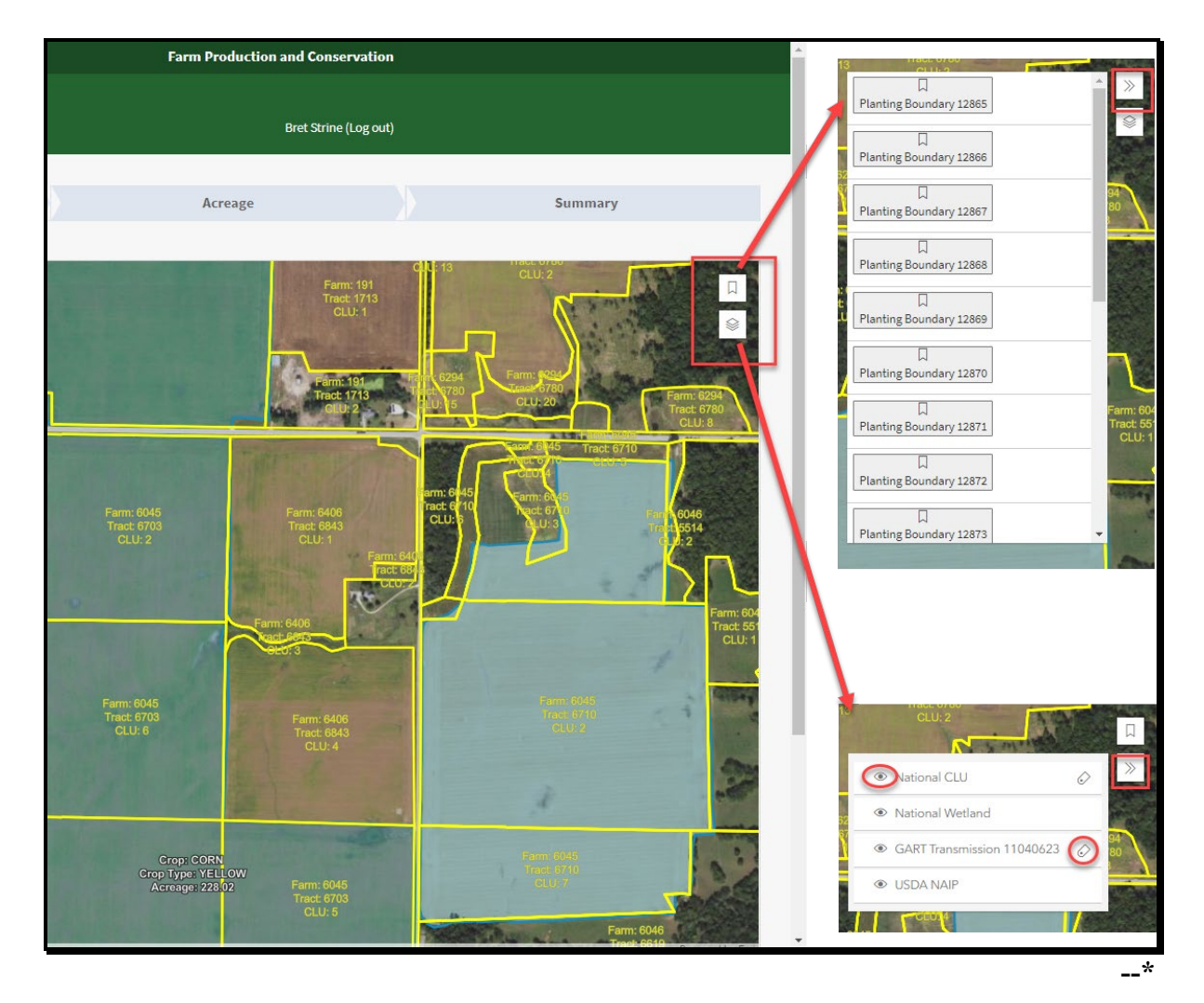

**Note:** The user can use the blue GRA navigation ribbon to move back to a prior stage in the GRA review process.

# \*--553 GRA Select Planting Boundary Process (Continued)

# C Action

The legends are defaulted to closed. Legend layers available for view are the Layers legend and the GART Planting Boundary legend.

The Layers legend includes the National CLU Layer, the National Wetlands Layer, the GART Transmission File Layer and the NAIP Imagery. Use the stacked paper icon to open the Layers legend panel. From the legend the user can turn layers off and on clicking the eye icon. The user can turn associated labels on and off clicking the label tag icon. In addition, the user can click the double caret legend icon to close the legend again for more map viewing area.

The GART Planting Boundary legend includes individual planting boundaries layer(s) from the GART file. Use the ribbon icon to open the GART file legend panel. Click the GART planting boundary name to zoom and center on the planting boundary.

# D Example of the GRA Select Screen and Planting Boundary/Farm Detail Popup

The following is an example of the GRA Select Screen planting boundary detail popup.

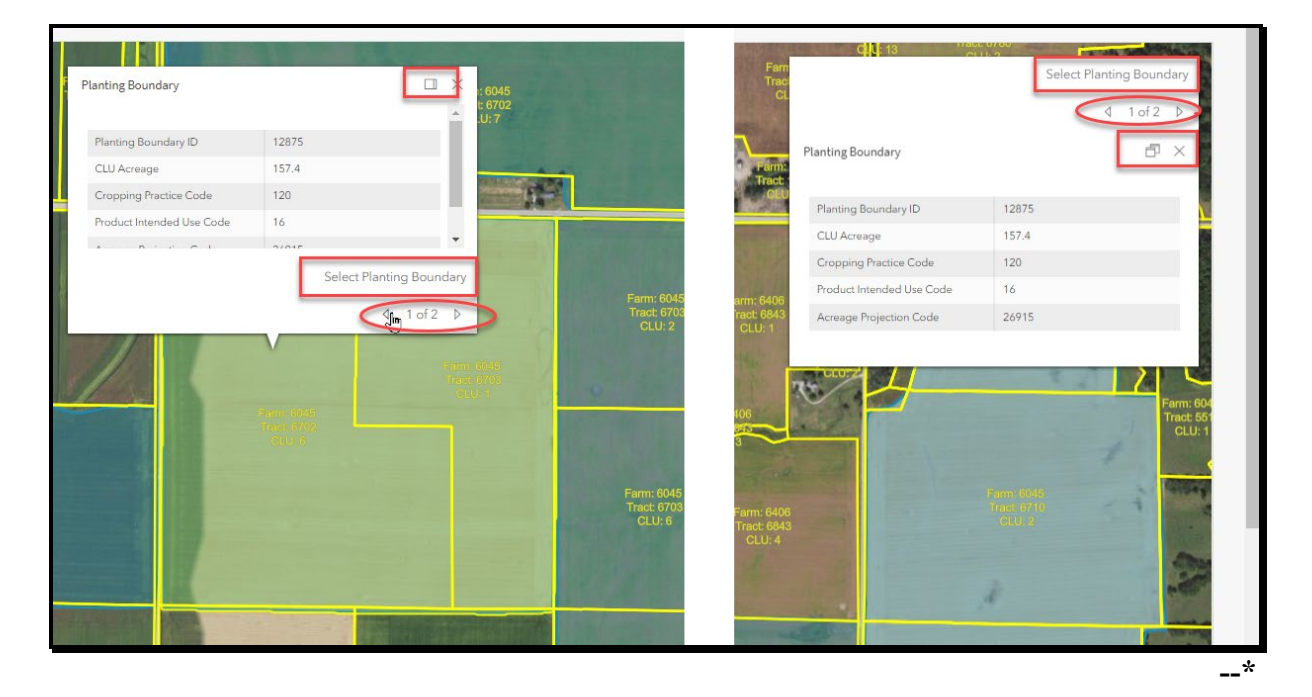

#### \*--553 GRA Select Planting Boundary Process (Continued)

#### E Action

By clicking the planting boundary on the map, the user can view the planting boundary details popup, including the planting boundary ID, acreage, RMA crop code, RMA intended use code, and precision agriculture GART file acreage projection code. The user can expand the popup and dock it in the upper right corner of the map by clicking the "multi-page icon" next to the "X". Click the "multi-page icon" again to undock and move back to the selected planting boundary. To close the popup, click the "X" next to the multi-page icon.

To select the planting boundary to match, from the planting boundary detail popup screen, the user should click "Select Planting Boundary" to move to the Match Screen.

#### F Example of the GRA Select Screen and Planting Boundary/Farm Details Popup

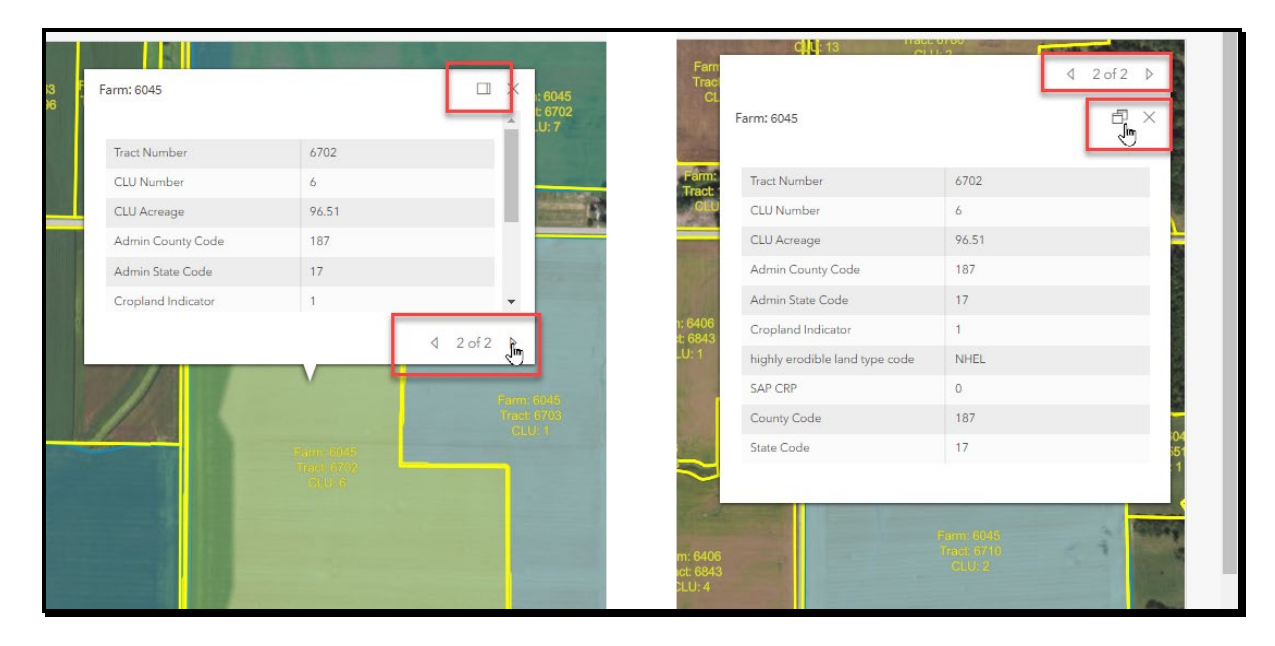

The following is an example of the GRA Select Screen potential farm details popup.

# G Action

By clicking the forward and back arrows next to the "1 of 2" on the popup, users can move between the planting boundary details and the field details. The user can view the potential farm, tract, and CLU number, CLU acreage, additional field details with administrative State and county for the farm. Click the back arrow to move back to the selected planting boundary. To close the popup, click the "X" next to the multi-page icon.--\*

#### \*--554 GRA Field Match Process

# A Match Screen

The Match Screen will be displayed with the tract(s) and field(s) that intersect with the planting boundary selected for the farm being processed in the left panel. The map view displays the overlay of the planting boundary with the applicable tract(s) and field(s).

#### **B** Example of the GRA Match Screen – Single Match

The following is an example of the GRA Match Screen with single match.

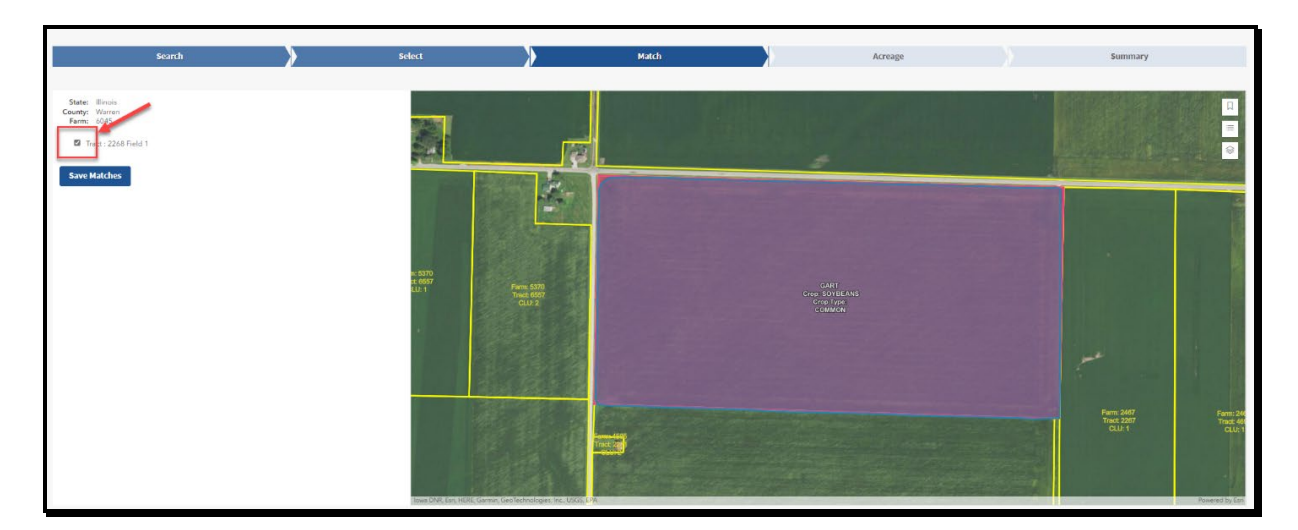

C Example of the GRA Match Screen – Multiple Match

The following is an example of the GRA Match Screen with multiple matches.

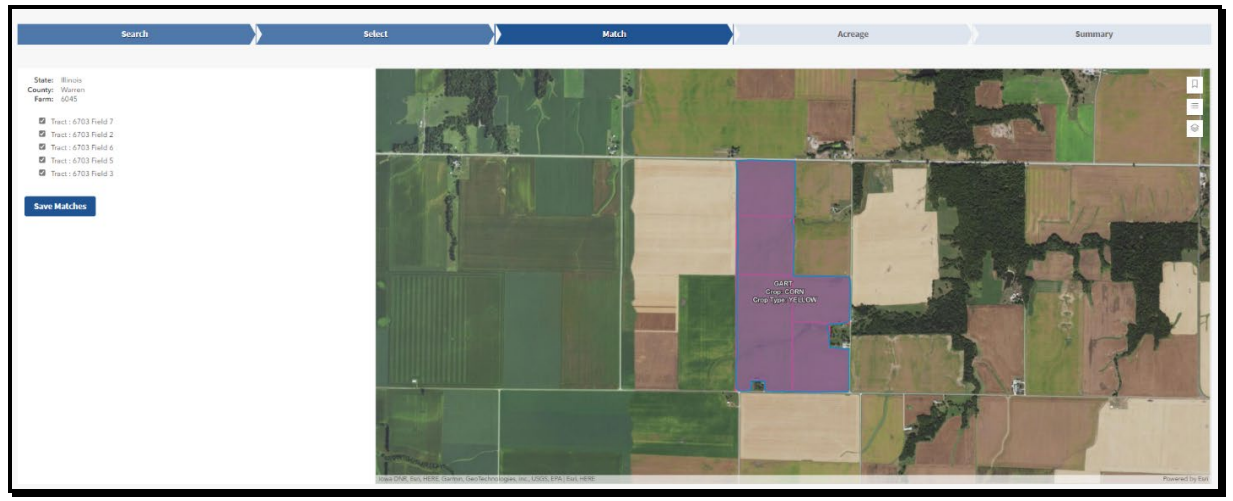

--\*

#### \*--554 GRA Field Match Process (Continued)

#### D Example of the GRA Match Screen – No Match

The following is an example of the GRA Match Screen with no match.

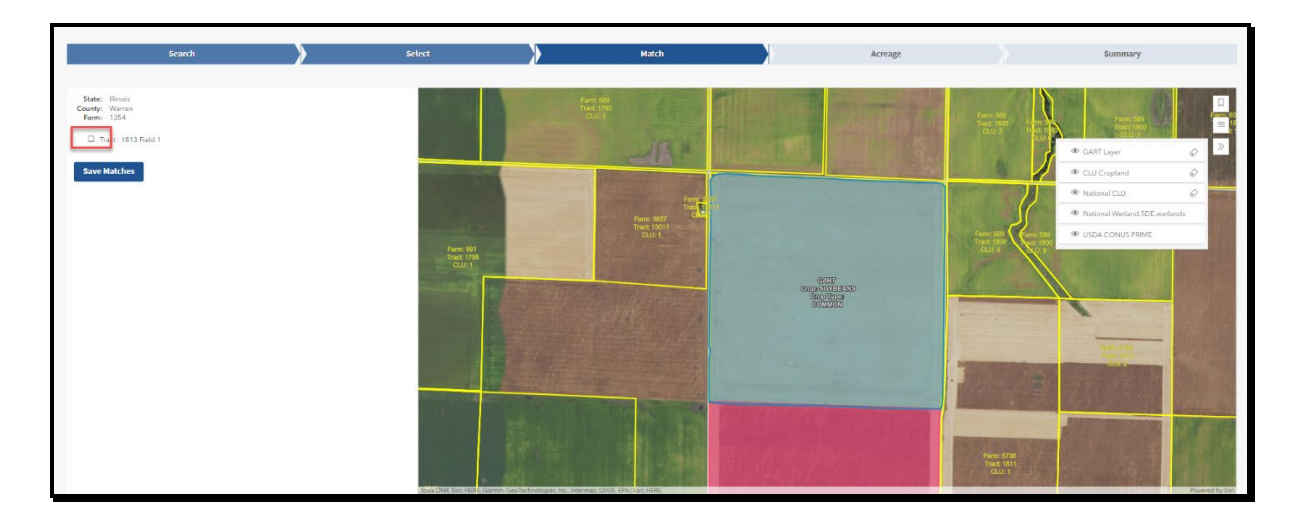

#### E Action

The planting boundary is displayed with light blue fill color. The selected field is displayed with bright pink fill color. The resulting overlay is displayed as purple. There may be multiple potential field matches displayed within a tract.

Some potential fields may not actually be matches as they are the result of a small overlap that was determined to be a potential match because of limitations in the potential match spatial query.

Once the user reviews and validates the potential farm, tract, and fields match, the user selects the matching fields by placing a "Check" in the box next to all field(s) that are deemed matches and clicks "Save Matches." The message "CLU matches saved successfully" will be displayed and the user is automatically advanced to the Acreage Screen.

If the user determines no fields are matches, the user will not check any boxes on the Match Screen and will click "Select" in the blue GRA navigation ribbon. The user will be returned to the Select Screen. If there are no additional planting boundaries to process, the user will click "Search" in the blue navigation ribbon. The user will be returned to the Search Screen.--\*

#### A GRA Acreage Screen

The Acreage Screen geospatial view displays the planting boundary area that was chosen on the Match Screen. It displays the acreage that intersects with the matched farm, tract, and field(s). It also displays the non-intersecting planting boundary acres, meaning the planting boundary acres that fall outside of the selected matches.

The details for the CLU's selected on the Match Screen are shown tabularly on the left side of the screen. The user can enter a subfield alpha-character in the left panel when less than the whole CLU is being reported as matched to a planting boundary.

From the GART file, the shareholder and shares are displayed, in addition to the planting practices, and organic status. Users can validate the shareholder(s) and share percentages with the producer and update, if necessary.

**Note:** The available shareholders come from the current year farm records. If the shareholder(s) from the GART file is not on the farm record, the user must update the farm record before updating and submitting to CARS ACRSI Worklist.

Users can validate the planting practices information with the producer, including irrigation practice and organic practice and update, if necessary.

#### **B** Example of the GRA Acreage Screen – Single Field

The following is an example of the GRA Acreage Screen – Single Field.

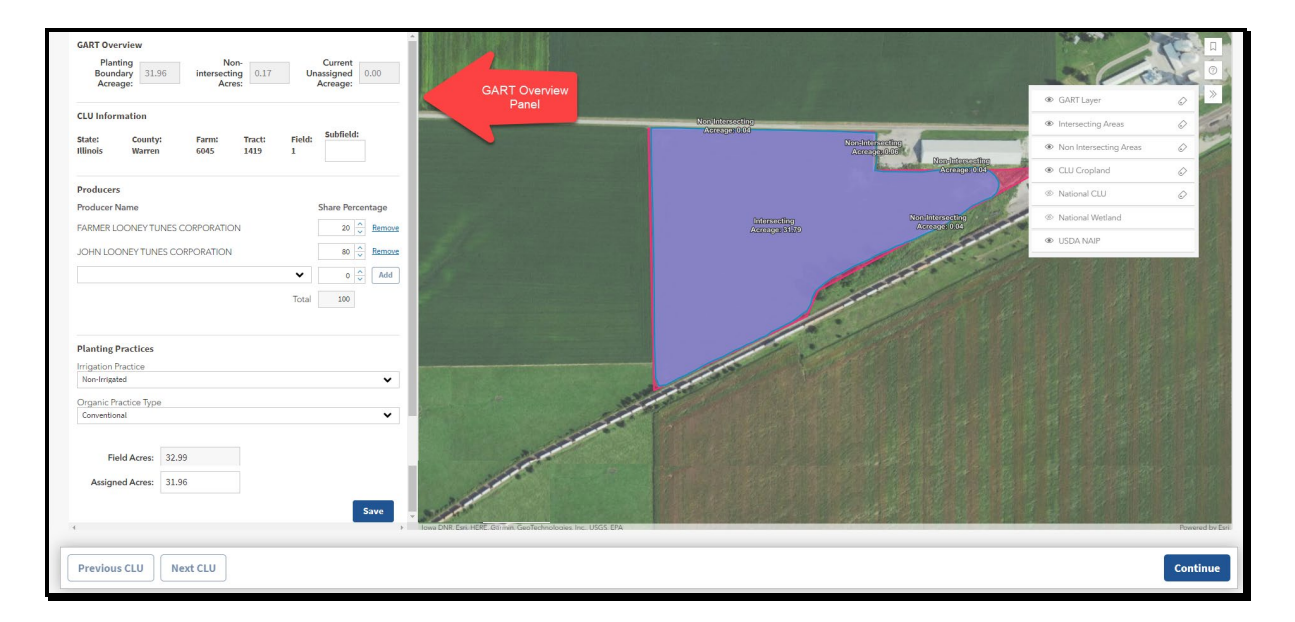

# C GART Overview Panel

The GART Overview Panel contains information about the data associated with the selected planting boundary.

| Panel Section      | Field                            | Description                                                                                                    | Action                                                                                                    |
|--------------------|----------------------------------|----------------------------------------------------------------------------------------------------|----------------------------------------------------------------------------------------------------|
| GART<br>Overview   | Planting<br>Boundary<br>Acreage  | The planting acreage for the<br>entire planting boundary,<br>including acreage<br>overlapping other farms or<br>fields.                                                                                                    | None                                                                                                    |
|                    | Non-intersecting<br>Acres        | The planting boundary<br>acreage that does <b>not</b><br>intersect with the selected<br>field displayed in the CLU<br>information section.                                                                                                    | None                                                                                                    |
|                    | Current<br>Unassigned<br>Acreage | The planting boundary<br>acreage that has not been<br>assigned to the selected<br>matched fields.<br><b>Note:</b> Currently is not<br>updated to reflect<br>planting boundary<br>acres assigned to a<br>different farm. The<br>acreage is updated for<br>only the farm being | Will automatically<br>update as planting<br>boundary acreage is<br>assigned either manually<br>or geospatially. |
| CLU<br>Information | State                            | State name associated with the selected matched field.                                                                                                    | None                                                                                                    |
|                    | County                           | County name associated with the selected matched field.                                                                                                    | None                                                                                                    |
|                    | Farm                             | Farm number associated with the selected matched field.                                                                                                    | None                                                                                                    |

--\*

# C GART Overview Panel (Continued)

| Panel Section                | Field    | Description                                                   | Action                                                                                                    |
|------------------------------|----------|---------------------------------------------------------------|----------------------------------------------------------------------------------------------------|
| CLU<br>Information<br>(ctnd) | Tract    | Tract number associated with the selected matched field.      | None                                                                                                    |
|                              | Field    | Field number associated with the selected matched field.      | None                                                                                                    |
|                              | Subfield | Alpha-character assigned<br>to the selected matched<br>field. | If the intersecting acres<br>result in only a portion of<br>the field being included,<br>the user should update the<br>subfield alpha-character,<br>as necessary. For<br>example, if the planting<br>boundary results in less<br>than the whole field being<br>assigned, the user should<br>update the alpha-character<br>to display "A", "B", etc. in<br>the box next to Subfield<br>on the left details panel.<br>Manually add subfield<br>alpha-character when less<br>than the whole field is<br>intersected by the planting<br>boundary. |

# C GART Overview Panel (Continued)

| Panel Section | Field         | Description             | Action                       |
|---------------|---------------|-------------------------|------------------------------|
| Producer      | Producer Name | Producer name for       | If the producer(s) with      |
|               |               | shareholder included in | shares of the crop included  |
|               |               | the GART file for the   | in the GART file are not     |
|               |               | planting boundary being | correct, use the drop-down   |
|               |               | processed.              | arrow in the selection box   |
|               |               |                         | to select the correct        |
|               |               | Note: If none of the    | producer.                    |
|               |               | shareholder(s)          |                              |
|               |               | from the GART           | The available shareholders   |
|               |               | file are on the farm    | included in the drop-down    |
|               |               | record an               | menu come from the           |
|               |               | Unmatched GART          | current year farm records.   |
|               |               | Producers message       |                              |
|               |               | will be displayed       | The user must update the     |
|               |               | stating "The            | farm record if a shareholder |
|               |               | GART shareholder        | is not available from the    |
|               |               | with assigned           | drop-down before             |
|               |               | shares is not           | submitting to the CARS       |
|               |               | available in the        | ACRSI Work List.             |
|               |               | current year farm       |                              |
|               |               | record as an            |                              |
|               |               | owner, operator, or     |                              |
|               |               | other tenant. The       |                              |
|               |               | GART data cannot        |                              |
|               |               | be submitted to         |                              |
|               |               | CARS. If the            |                              |
|               |               | GART shareholder        |                              |
|               |               | is correct, please      |                              |
|               |               | update the current      |                              |
|               |               | to completing the       |                              |
|               |               | GPA process "           |                              |
|               |               | The user must           |                              |
|               |               | undate the form         |                              |
|               |               | record before           |                              |
|               |               | undating and            |                              |
|               |               | submitting to           |                              |
|               |               | CARS ACRSI              |                              |
|               |               | Worklist                |                              |
| L             |               | νν υικιίδι.             |                              |

\_\_\*

# C GART Overview Panel (Continued)

| Panel Section         | Field                    | Description                                                                                        | Action                                                                                                    |
|-----------------------|--------------------------|----------------------------------------------------------------------------------------------------|----------------------------------------------------------------------------------------------------|
| Producer (ctnd)       | Share<br>Percentage      | The share percentage<br>associated with the<br>producer name from the<br>GART file.                | Manually update the share<br>percentage either by typing<br>in the share percentage box<br>or using the up and down<br>arrows to adjust the shares.          |
|                       | Remove                   | Hyperlink that allows the<br>user to remove an<br>incorrect producer name<br>and share percentage. | Click to remove producer<br>and share percentage if the<br>GART file producer and<br>share percentage are<br>incorrect.                                      |
|                       | Add                      | Button that allows the user<br>to add a correct producer<br>name and share<br>percentage.          | Click add to add the<br>manually selected producer<br>from the producer name<br>drop-down. Ensure the<br>share percentage is correct<br>before clicking add. |
|                       | Total                    | Total share percentage for<br>all producers with a share<br>in the planting boundary<br>crop.      | The share percentage must total 100%.                                                                                                    |
| Planting<br>Practices | Irrigation<br>Practice   | Irrigation practice<br>assigned in the GART file<br>for the planting boundary<br>being processed.  | If necessary, use the drop-<br>down to change the<br>practice.                                                                                               |
|                       | Organic Practice<br>Type | Organic practice assigned<br>in the GART file for the<br>planting boundary being<br>processed.     | If necessary, use the drop-<br>down to change the<br>practice.                                                                                               |

--\*

# Par. 555

# \*--555 GRA Acreage Update Process (Continued)

# C GART Overview Panel (Continued)

| Panel Section | Field          | Description                                                                                                    | Action                                                                                                    |
|---------------|----------------|----------------------------------------------------------------------------------------------------|----------------------------------------------------------------------------------------------------|
| Acres         | Field Acres    | Acres associated with the selected field.                                                                                                    | None                                                                                                    |
|               | Assigned Acres | Planting boundary acres<br>manually or geospatially<br>assigned to the selected<br>field for reporting to<br>CARS.                                                                             | Manually updated to<br>include non-intersecting<br>acreage that should be<br>assigned to the field or<br>subfield for reporting to<br>CARS.<br>Acreage is automatically<br>updated when non-<br>intersecting acreage is<br>geospatially assigned to the<br>selected field. |
|               | Save           | Saves updates made to the<br>planting data associated<br>with the matched field.<br><b>Note:</b> User will need to<br>scroll within the<br>GART Overview<br>Panel to see the<br>"Save" button. | Click to save any updates<br>made to the field or<br>subfield data to be<br>submitted to CARS.                                                                                                    |

\_\_\*

# Par. 555

# \*--555 GRA Acreage Update Process (Continued)

| Panel Section | Field        | Description                                                                                                    | Action                                                                                                    |
|---------------|--------------|----------------------------------------------------------------------------------------------------|----------------------------------------------------------------------------------------------------|
| Continue Bar  | Previous CLU | Allows user to return to<br>the previously matched<br>field.<br>Will be grayed out if no<br>previous CLU available<br>for review.                   | Click to return to GART<br>Overview Panel for<br>previously reviewed<br>matched field.                                           |
|               | Next CLU     | Allows user to advance to<br>the next matched field<br>available for review.<br>Will be grayed out if no<br>additional CLU available<br>for review. | Click to go to GART<br>Overview Panel for next<br>matched field to be<br>reviewed.                                               |
|               | Continue     |                                                                                                    | Click to advance to the<br>Summary Screen. All<br>saved fields or subfields<br>will be made available for<br>submission to CARS. |

C GART Overview Panel (Continued)

Data displayed in the left details panel is the data that will be submitted to CARS and added to the ACRSI Work List for inclusion on the FSA-578. The user can also update information submitted to CARS while reviewing the ACRSI Work List fields before adding to FSA-578.--\*

# **D** GART Overview Map

The GART Overview Map Layer Legend contains information about the selected planting boundary overlapping the matched tract(s) and field(s).

| Map Layer          |                                                                                      |                              |
|--------------------|--------------------------------------------------------------------------------------|------------------------------|
| Legend             | Description                                                                          | Action                       |
| GART Layer         | The planting boundary that was selected for processing. Displayed with a             | None                         |
|                    | transparent blue fill color.                                                         |                              |
| Intersecting       | The planting boundary acres that                                                     | None                         |
| meas               | Intersecting acres will be displayed with                                            |                              |
|                    | a solid pale purple fill color.                                                      |                              |
|                    | Intersecting acres are included in the Assigned Acres.                               |                              |
| Non<br>Interneting | The map view will also display planting                                              | Click non intersecting area  |
| Areas              | boundary acres that do not intersect with<br>the field called Nep Intersecting Acres | Intersecting A reason        |
| Alcas              | Non-Intersecting acres will be displayed                                             | Click the Assign Acreage     |
|                    | with a solid orange fill color                                                       | hyperlink on the populato    |
|                    |                                                                                      | automatically assign acreage |
|                    | Non-Intersecting acres are not included                                              | to the field or subfield for |
|                    | in the Assigned Acres and may be added                                               | reporting to CARS.           |
|                    | to the selected field Assigned Acres for                                             |                              |
|                    | reporting purposes.                                                                  | See subparagraph I for more  |
|                    |                                                                                      | information on assigning non |
|                    | See paragraph 41 and Exhibit 7 for                                                   | intersecting acreage.        |
| CLUCronland        | The field(a) that interport with the                                                 | None                         |
| CLU Cropiand       | planting boundary. Displayed with                                                    | INORE                        |
|                    | bright pink fill color.                                                              |                              |
| National CLU       | Displays the National CLU Laver with                                                 | None                         |
|                    | yellow borders and no fill color.                                                    |                              |
| National           | Displays the National Wetland layer with                                             | None                         |
| Wetland            | current standard symbology.                                                          |                              |
| USDA NAIP          | Displays the NAIP imagery.                                                           | None                         |

**Note:** Turn layer on and off using eye icon and turn associated labels on and off using label icon from the legend.--\*

#### E Example of the GRA Acreage Screen – Single Field

The following is an example of the GRA Acreage Screen – Single Field.

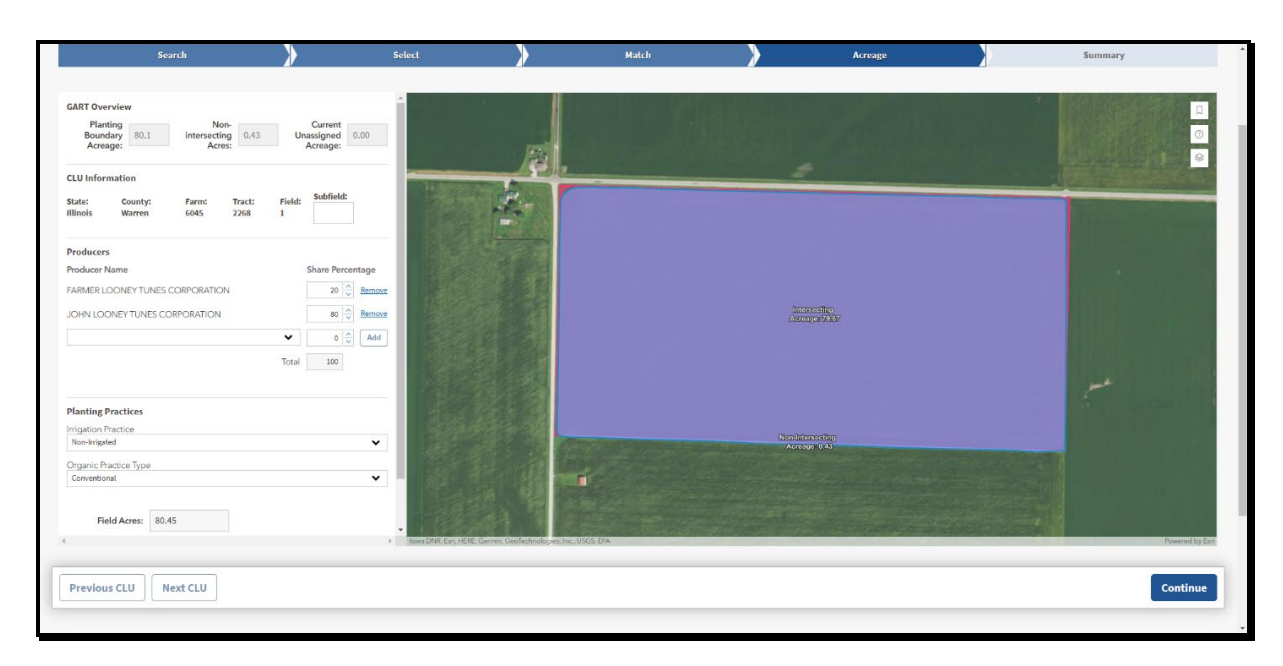

#### F Action

When the planting boundary intersects a single field, and the entire planting boundary can be reported to the matched field, the user should manually assign the entire planting boundary acreage to the field by updating the Assigned Acres. The Current Unassigned Acreage will automatically update to 0.00. Click the blue "Save" button on the GART Overview Panel for the field to save updates. The Save Acreage popup message will be displayed in the upper right corner stating "Please make sure you have saved or validated each CLU is correct before moving to the summary screen. Clicking continue will give an option to review before submitting to CARS." The message will auto close in 5 seconds, or the user can click "OK" or the "X" to manually close the popup message. Click the blue "Continue" button to automatically move to the Summary Screen.--\*

#### G Example of the GRA Acreage Screen – Multiple Fields

The following is an example of the GRA Acreage Screen – Multiple Fields.

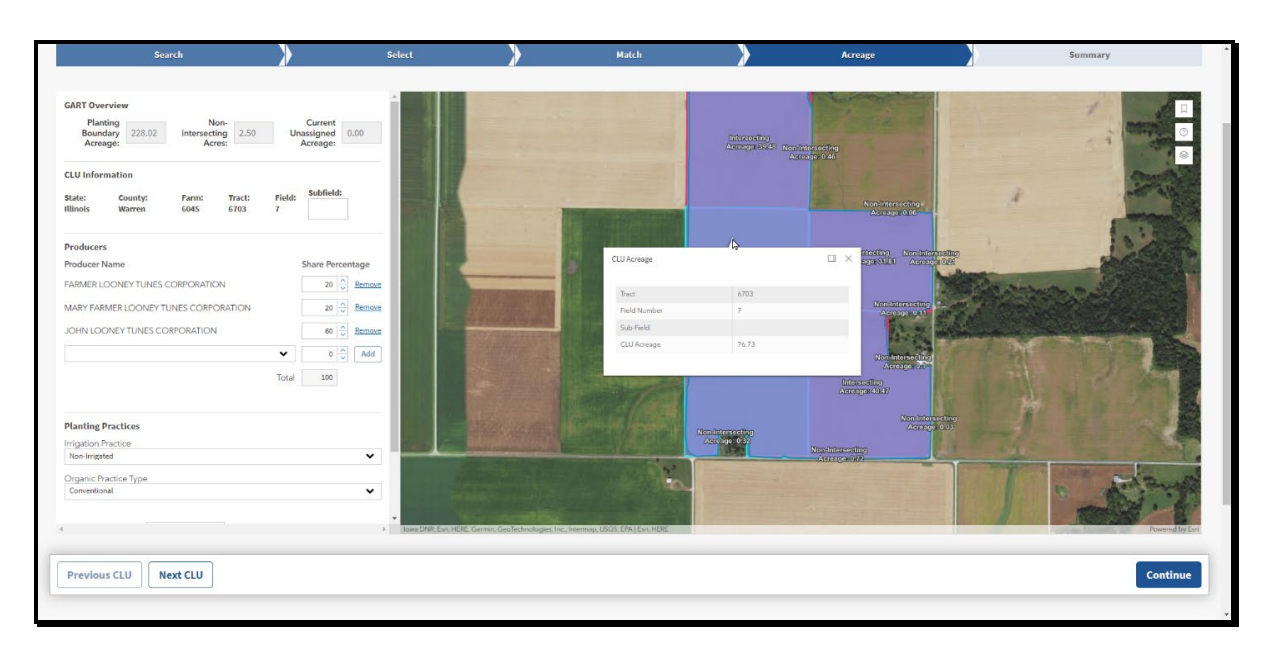

When multiple fields are matches, click "Next CLU" to review and update the next field. Click the "Previous CLU" button to review a field again or save field updates, if necessary. Once all field matches are reviewed and saved, click the blue "Continue" button to automatically move to the Summary Screen.--\*

# H Example of the GRA Acreage Screen - Intersecting and Non-Intersecting Areas

The following is an example of the GRA Acreage Screen – Intersecting Areas.

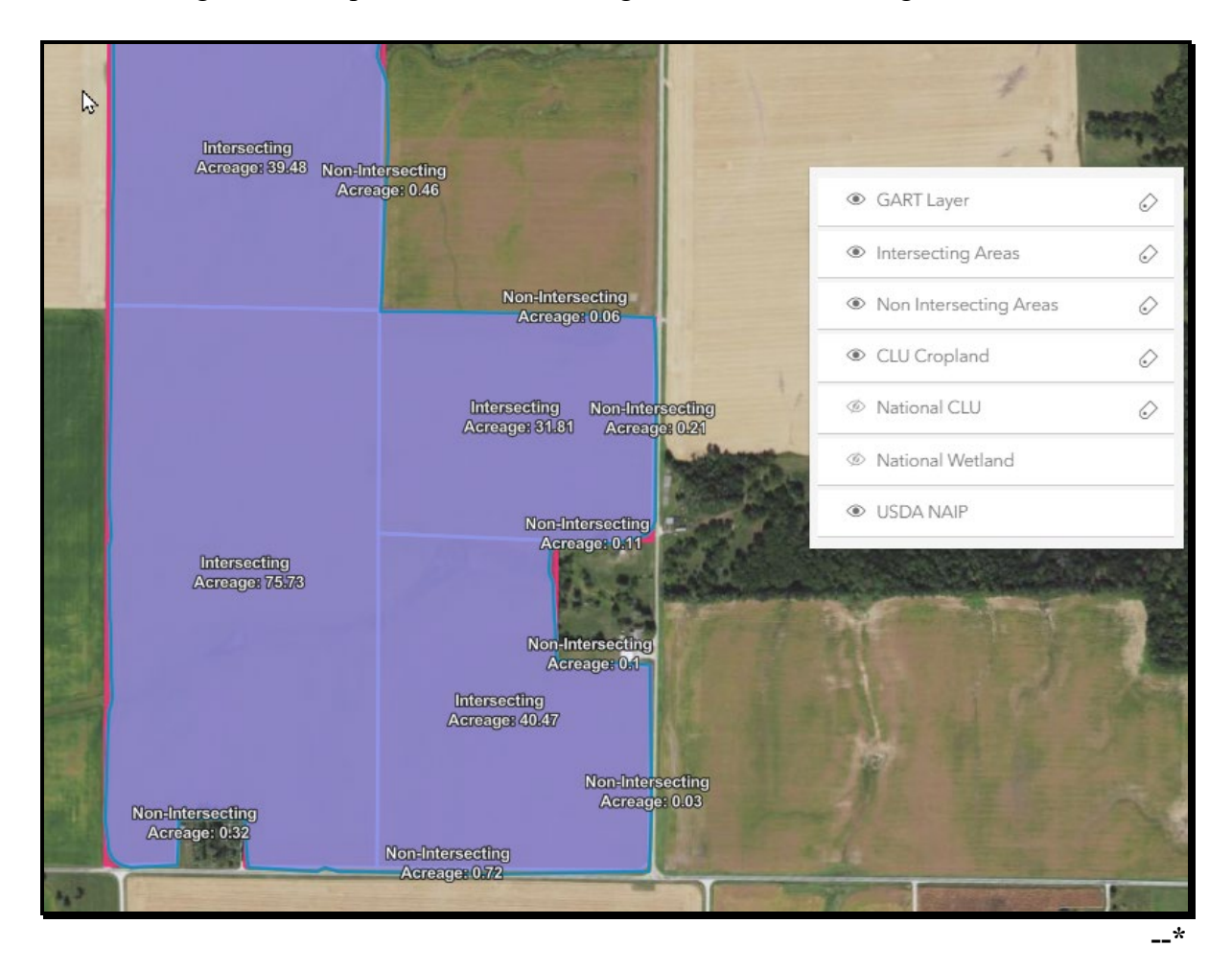

# H Example of the GRA Acreage Screen - Intersecting and Non-Intersecting Areas (Continued)

The following is an example of the GRA Acreage Screen –Non-Intersecting Areas.

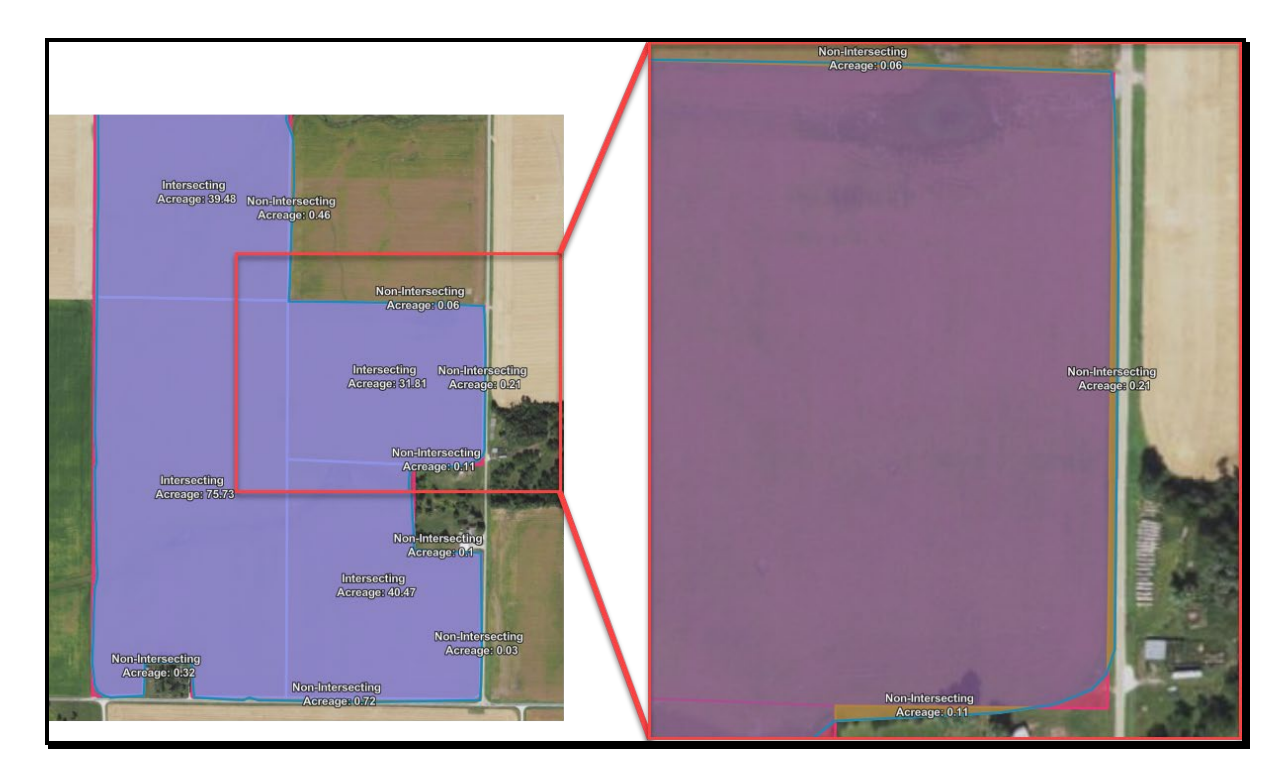

## I Action

Non-intersecting acreage can be assigned to the field geospatially. Geospatially assigning non-intersecting areas works best when the entire area can be assigned to a single field or subfield. The user will select the non-intersecting area on the map by clicking in the area. An informational popup will be displayed with the nonintersecting acreage information. Users will click the "Assign Acreage" hyperlink on the informational popup to auto-assign acreage. See subparagraph J. The Assign Acreage popup will be displayed. The user should click the radio button next to the field the acreage should be assigned to and then click "Save". See subparagraph K.--\*

# I Action (Continued)

The non-intersecting unassigned acreage is automatically added to the assigned acreage for the field. The current unassigned acreage will automatically be reduced by the assigned non-intersecting acreage. Then click "Save" on the field panel to save the updated acreage. See subparagraph L.

Non-intersecting acreage can also be assigned to the field manually by editing the "Assigned Acreage" data field on the field panel. Manually assigning acreage works best when multiple non-intersecting areas will be added to a single field or subfield or when only a portion of a non-intersecting area will be added to a field or subfield. The current unassigned acreage will be reduced by the assigned non-intersecting acreage. Then click "Save" on the panel to save the updated acreage.

When updating the acres to be submitted to CARS for each field or subfield, ensure the overall planting boundary acreage is not exceeded. Track adjustments by viewing the current unassigned acreage in the GART Overview section of the field panel. The current unassigned acreage will adjust as updates are made. If the planting boundary acreage is exceeded the current unassigned acreage will be displayed as a negative number.

# J Example of the GRA Acreage Screen – Selecting Geospatially

The following are examples of the GRA Acreage Screen – Selecting Non-Intersecting Area Geospatially.

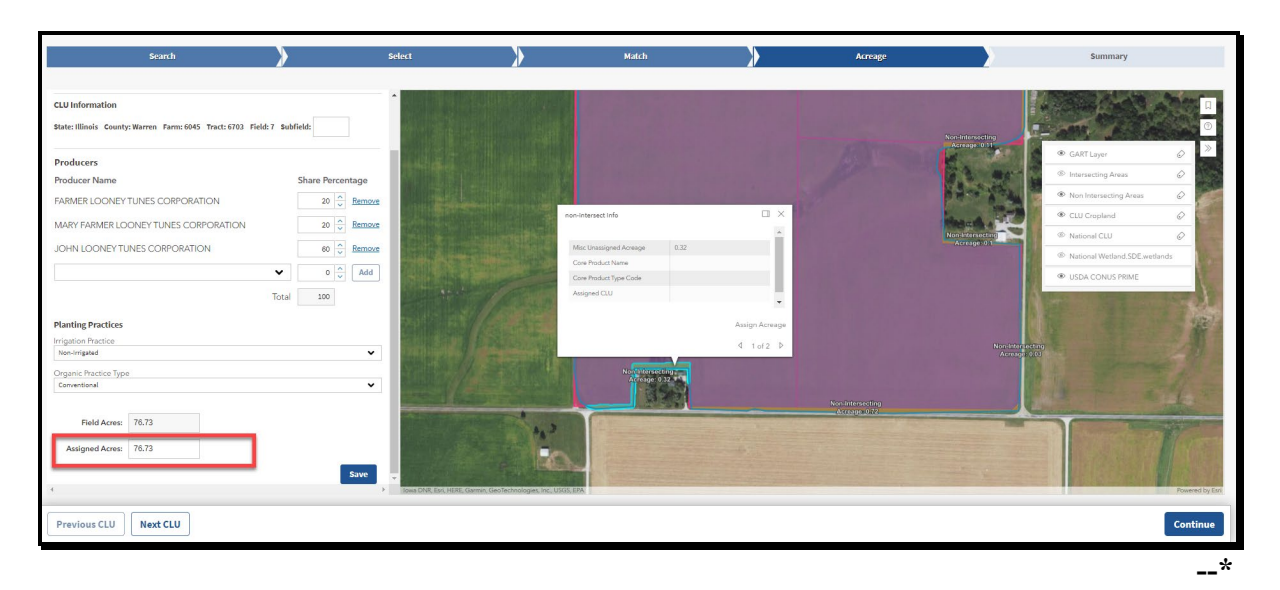

# K Example of the GRA Acreage Screen – Assigning Geospatially

The following are examples of the GRA Acreage Screen – Assigning Geospatially.

| Search                                                                                                    | >              | Select                                                                                                    | >  | Match                                                                                  | >                             | Acreage |                                                                                                    | Summary                                                                                                    |                                       |
|----------------------------------------------------------------------------------------------------|----------------|----------------------------------------------------------------------------------------------------|----|----------------------------------------------------------------------------------------|-------------------------------|---------|----------------------------------------------------------------------------------------------------|----------------------------------------------------------------------------------------------------|---------------------------------------|
| Assign Acreage<br>Please assign 0.32 acress to a CLU<br>State limos County, Waren Farm: 6045 Tract:<br>613 a Fleid:<br>State limos County, Waren Farm: 6045 Tract:<br>613 Fleid:<br>State limos County, Waren Farm: 6045 Tract:<br>613 Fleid:<br>State limos County, Waren Farm: 6045 Tract:<br>613 Fleid:<br>State limos County, Waren Farm: 6045 Tract:<br>613 Fleid:<br>State limos County, Waren Farm: 6045 Tract:<br>613 Fleid:<br>State limos County, Waren Farm: 6045 Tract:<br>613 Fleid:<br>State limos County, Waren Farm: 6045 Tract:<br>613 Fleid:<br>State limos County, Waren Farm: 6045 Tract:<br>613 Fleid:<br>State limos County, Waren Farm: 6045 Tract:<br>613 Fleid:<br>State limos County, Waren Farm: 6045 Tract:<br>613 Fleid:<br>State limos County, Waren Farm: 6045 Tract:<br>613 Fleid:<br>State limos County, Waren Farm: 6045 Tract:<br>614 Fleid:<br>615 Fleid:<br>State limos County, Waren Farm: 6045 Tract:<br>615 Fleid:<br>615 Fleid:<br>615 Fl | X & 7 Subfield | visioninge<br>So Raman<br>So Raman<br>So R |    | Inclusional Mail<br>Mail Designal Turkingi 1,50<br>Conf Mahal Jang Gale<br>Anggini Gal | 11 ×<br>×                     | 1       | An an and a function of the second second seco | CAR Layr     Sourcesting Anal     Non-Interesting Anal     Non-Interesting Anal     Carl Declared     Carl Declared     Sourcest     Sourcesting Anal     Sourcesting Anal     Sourcesting Anal     Sourcesting Anal     Sourcesting Anal     Sourcesting Anal     Sourcesting Anal | i i i i i i i i i i i i i i i i i i i |
| Save<br>This will be added to the cla reported acreage.                                                                                                    |                | •                                                                                                    |    |                                                                                        | Ausign Annangu<br>Al 1 af 2 B |         |                                                                                                    |                                                                                                    |                                       |
| Field Acres: 76.73<br>Assigned Acres: 76.73                                                                                                    |                | Save                                                                                                    | 16 |                                                                                        |                               |         |                                                                                                    |                                                                                                    |                                       |
| Previous CLU Next CLU                                                                                                    |                |                                                                                                    |    |                                                                                        |                               |         |                                                                                                    |                                                                                                    | Continue                              |

# L Example of the GRA Acreage Screen – Saving Update Geospatially

The following are examples of the GRA Acreage Screen – Saving Update Geospatially.

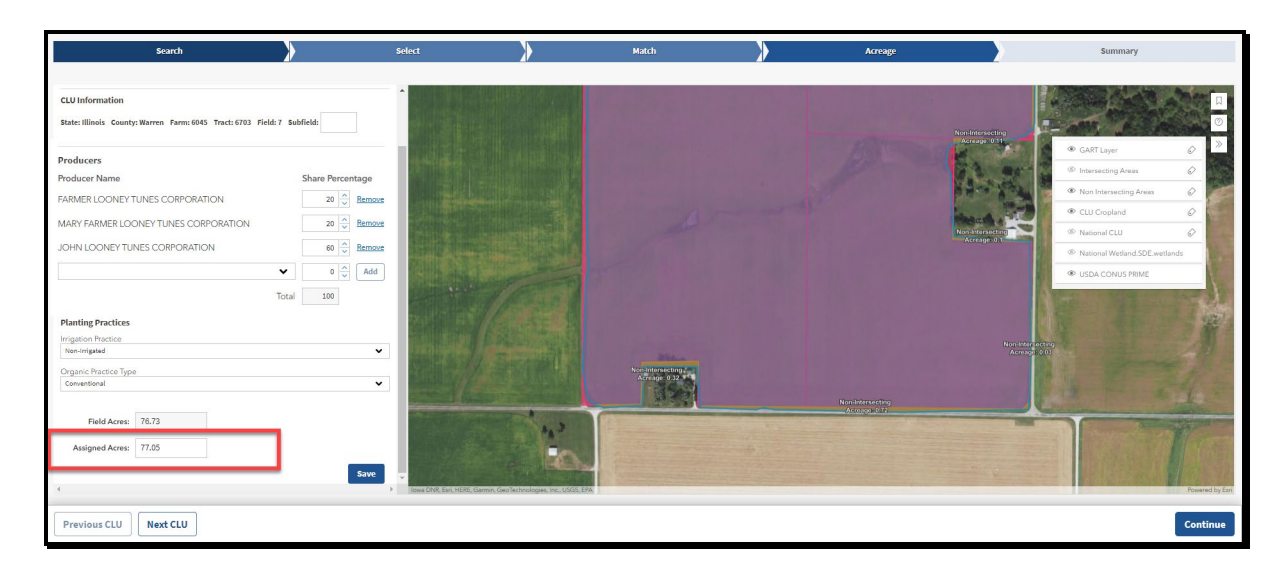

Once the user reviews, assigns non-intersecting acreage, when applicable, and updates any necessary field, click "Save". The user will need to scroll down in the field details panel to see the "Save" button. Each field must be saved before clicking the "Continue" button. Fields that have not been saved will not be passed to the Summary Screen when the user clicks "Continue."

Once the user has reviewed, updated, and saved each field to be submitted to the CARS ACRSI work list, click "Continue". The Summary Screen will be displayed.--\*

# A GRA Summary and Submission to CARS

The Summary Screen will be displayed with the matched planting boundary, the farm, tract, and field, and crop reporting details to be submitted to the CARS ACRSI Work List. CARS can be accessed from the Summary Screen by clicking the blue "Crop Acreage Reporting System" hyperlink next to the "Print" button.

# **B** Example of the GRA Summary Screen

 South
 South
 Annu y
 Sounnuy

The following is an example of the GRA Summary Screen.

# C Action

The user should review the details for submission, if the match is validated and the planting information is correct, click "Submit." The Submit to Crop Acreage Reporting System (CARS) popup message will be displayed stating "By clicking submit, the data for the following CLU will be submitted to CARS. Data can be resubmitted if the data is not certified in CARS. The following CLUs will be submitted: CLU XX." Click "Submit" from the popup to send the data to the CARS ACRSI Work List for inclusion on the current year FSA-578.

A message stating "Successfully submitted to CARS. Please check ACRSI Worklist within CARS." will be displayed when the data has been added to the Work List. A message will be added to the Summary Screen next to the "Print" button that states "Date Previously Sent to CARS: MM/DD/YYY, HH:MM:SS (AM or PM).

The user can click the blue "Crop Acreage Reporting System" hyperlink to access the ACRSI Work List items. See paragraph 459 for processing the ACRSI Work List items.--\*

#### \*--556 GRA Summary and Submission Process (Continued)

#### **D** Example of the GRA Summary Print Screen

? Print Total: 2 sheets of paper Printer Adobe PDF  $\sim$ Copies 1 Pages O All Odd pages only Even pages only e.g. 1-5, 8, 11-13 Color ear : 2023 Color V CLU Information State: Illinois County: ton Farm: 297 Tract: 372 Field: 9 Subfield: A More settings ~ Producer Informatio Print using system dialog... (Ctrl+Shift+P) Dean Test Farmer Total 100 Planting Data Crop Type: YELLOW Crop Intended Use: GRAI Irrigation Practice: N CLU Acreage: 49.66 GART Reported Acreage: 12.1 CLU Information derson Farm: 297 Tract: 372 Field: 10 Subfield: ate: Illinois County: He Print Cancel Producer Information oducer Name

The following is an example of the GRA Summary Print Screen.

#### E Action

The user must print the GART file maps and maintain a copy with FSA-578. Click "Print" to create a printed version of the matched data and the map of the matched planting boundary.

If multiple planting boundaries are associated with a GART file, after submitting to CARS, the user should return to the Select Screen by clicking the blue "Select" chevron. From the Select Screen, click to select a new planting boundary, and begin the match process.--\*

#### 557-571 (Reserved)

•

# Reports, Forms, Abbreviations, and Redelegations of Authority Reports (Continued)

# Forms (Continued)

| Number          | Title                                                          | Display<br>Reference | Reference                                  |
|-----------------|----------------------------------------------------------------|----------------------|--------------------------------------------|
| FSA-569         | NRCS Report of HELC and WC                                     |                      | 25, 26, 757.                               |
|                 | Compliance                                                     |                      | 758                                        |
| FSA-577         | Report of Supervisory Check                                    | 730                  | 730                                        |
| FSA-578         | Report of Acreage                                              |                      | 546, 555, 556,<br>730, Ex. 2, 6,<br>10, 11 |
| FSA-603         | Collection Register for State and County<br>Offices            |                      | 927                                        |
| FSA-894         | Wildfires and Hurricanes Indemnity<br>Program+ Application     |                      | 770                                        |
| NRCS-CPA-026E   | Highly Erodible Land and Wetland<br>Conservation Determination |                      | 758                                        |
| NRCS-CPA-026-W2 |                                                                |                      | 758                                        |

# Reports, Forms, Abbreviations, and Redelegations of Authority Reports (Continued)

# Abbreviations Not Listed in 1-CM

| Approved     |                                                   |                          |
|--------------|---------------------------------------------------|--------------------------|
| Abbreviation | Term                                              | Reference                |
| ACRSI        | acreage crop reporting streamlining initiative    | Text                     |
| AIP          | approved insurance providers                      | Text                     |
| ARCPLC       | Agriculture Risk Coverage and Price Loss Coverage | Text                     |
| ARD          | acreage reporting date                            | Text                     |
| AUM          | animal unit month                                 | 161, 162, 274            |
| BWEP         | Boll Weevil Eradication Program                   | 23                       |
| CARS         | Crop Acreage Reporting System                     | Text                     |
| CART         | crop acreage reporting transmission               | 546                      |
| CCM          | compressed county mosaic                          | 728, 754                 |
| CIMS         | Comprehensive Information Management System       | Part 5, Ex. 3            |
| CLU          | common land unit                                  | Text, Ex. 2              |
| CRM          | Customer Relationship Management                  | 57, 58, 74, 75, 76, 105, |
|              |                                                   | 161, 162, 274, 728,      |
|              |                                                   | Ex. 10, 11, 12           |
| CVS          | Compliance Validation System                      | 57, 58, 59, 76, 105,     |
|              |                                                   | 161, 162, 162.5, 274     |
|              |                                                   | Ex. 10, 11, 12, 12.5     |
| DGPS         | Differential Global Positioning System            | Ex. 2                    |
| DMC          | Dairy Margin Coverage                             | 727, 771                 |
| DOQ          | Digital Orthophotography                          | Ex. 2                    |
| FAA          | Federal Aviation Administration                   | Ex. 2                    |
| FAC          | following another crop                            | 397, Ex. 5, 10           |
| FMVA         | Field Market Value A                              | 770                      |
| FMVB         | Field Market Value B                              | 770                      |
| FTP          | file transfer protocol                            | Ex. 10                   |
| FW           | farmed wetland                                    | 758                      |
| GART         | geospatial acreage reporting transmission         | Part 4 Section 4         |
| GPS          | global positioning system                         | 859, Ex. 2               |
| GRA          | Geospatial Review Application                     | Part 4 Section 4         |
| NAIP         | National Agricultural Imagery Program             | 26, 27, 757, 929         |
| NFAC         | not following another crop                        | 397                      |
| NOP          | National Organic Program                          | 33                       |
| PLC          | Price Loss Coverage                               | 38, 75, 753              |

The following abbreviations are not listed in 1-CM.

# Menu and Screen Index

The following menus and screens are displayed in this handbook.

| Title                                                         | Reference          |
|---------------------------------------------------------------|--------------------|
| ACRSI Data Import Screen                                      | 464                |
| ACRSI Duplicate Comparison Screen                             | 463                |
| ACRSI Work List Screen                                        | 460                |
| ACRSI Staging Data Screen                                     | 461                |
| Acreage Report Search Screen                                  | 103, 340, 459, 831 |
| Add Crop Default Screen                                       | 161                |
| Bulk Copy Screen                                              | 162                |
| Bulk Delete ACRSI Farms                                       | 465                |
| Bulk Delete ACRSI Fields                                      | 466                |
| CARS Menu                                                     | 101, 161           |
| Certify by Farm                                               | 162.5, 216, 217    |
| Certify by Producer - Crop Selection                          | 216                |
| Certify by Producer - Producer Selection                      | 216                |
| State and County Selection Screen                             | 102, 831           |
| CIMS Home Page                                                | 573                |
| CIMS Management Reports Menu                                  | 179                |
| Continuous Certification Election Screen                      | 217                |
| Crop Acreage Reporting System (CARS) Login Screen             | 101                |
| Crop Acreage Reports Screen                                   | 104, 164, 217      |
| Crop Review Screen                                            | 162.5, 270         |
| Current Survey List Screen                                    | 796                |
| Delete Acreage Report Screen                                  | 276                |
| Delete Crop Screen                                            | 276                |
| Delete Fields Screen                                          | 276                |
| Determined Quantity - Crop Selection                          | 164                |
| Determined Quantity Screen                                    | 162.5, 164, 319    |
| Farm Summary Screen                                           | 271                |
| FSA ACRSI Farm Search Inquiry and Results Screen              | 520                |
| FSA ACRSI Inquiry Screen                                      | 516                |
| FSA ACRSI Inquiry Transmission and Farm Search Results Screen | 523                |
| FSA ACRSI Search Results Export Screen                        | 527                |
| FSA ACRSI Search Results Print Screen                         | 526                |
| FSA ACRSI Summary Search Inquiry and Results Screen           | 521                |
| FSA ACRSI Summary Search Results Screen                       | 524                |
| FSA ACRSI Transmission Search Inquiry and Results Screen      | 519                |
| FSA ACRSI Worklist Reports Search Inquiry and Results Screens | 522                |
| FSA ACRSI Worklist Reports Search Results Screens (various)   | 525                |
| FSA Program-Specific Survey Screen                            | 798                |

| Title                                                             | Reference     |
|-------------------------------------------------------------------|---------------|
| GRA Producer Search Screen                                        | 550           |
| GRA Search Screen                                                 | 548           |
| GRA State/County Farm Search Screen                               | 549           |
| GRA Producer Search Screen                                        | 550           |
| GRA Transmission ID Search Screen                                 | 551           |
| GRA Search Results Screen                                         | 552           |
| GRA Select Screen (map view legend)                               | 553           |
| GRA Select Screen (planting boundary details popup)               | 553           |
| GRA Select Screen (farm details popup)                            | 553           |
| GRA Match Screen – Single Match                                   | 554           |
| GRA Match Screen – Multiple Match                                 | 554           |
| GRA Match Screen – No Match                                       | 554           |
| GRA Acreage Screen – Single Field                                 | 555           |
| GRA Acreage Screen – Multiple Fields                              | 555           |
| GRA Acreage Screen – Intersecting Areas                           | 555           |
| GRA Acreage Screen – Non-Intersecting Areas                       | 555           |
| GRA Acreage Screen – Selecting Non-Intersecting Area Geospatially | 555           |
| GRA Acreage Screen – Assigning Geospatially                       | 555           |
| GRA Acreage Screen – Saving Update Geospatially                   | 555           |
| GRA Summary Screen                                                | 556           |
| GRA Summary Print Screen                                          | 556           |
| List Crop Defaults Screen                                         | 161           |
| Producer Crop/Acreage Report screens                              | 616, 617, 618 |
| Report of Acreage Screen                                          | 162, 341      |
| Reports Screen                                                    | 277, 340, 831 |
| Revise Shares Screen                                              | 275           |
| Revise Tract Screen                                               | 273           |
| Rollover Error Screen                                             | 105           |
| Report of Acreage Screen - List of Tract Producers                | 107           |
| Report of Acreage Screen – Multi-Intended Use option              | 162.5         |
| Report of Acreage Screen – Orchard Crop Information               | 162           |
| Report of Acreage Screen – Skip/Strip Row Information             | 162           |
| Tract Selection Screen                                            | 106           |
| RMA Crop Reconciliation Screen                                    | 341           |
| Survey Code Entry Screen                                          | 795           |
| Survey Completion Screen                                          | 799           |
| Surveys Screen                                                    | 794           |
| Tract Summary Screen                                              | 272           |